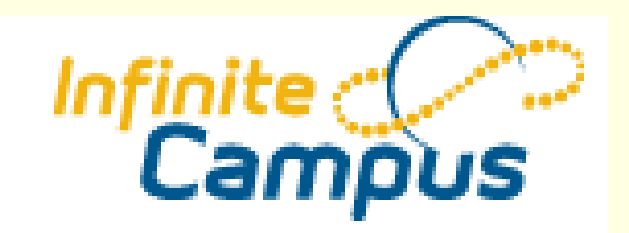

# Infinite Campus Training

Training Session 1: Getting started Attendance, Seating Charts, Rosters

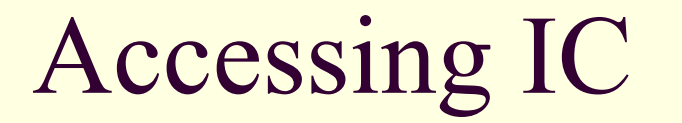

To access Infinite Campus Teacher Portal Go to The Infinite Campus icon on desktop

Or from school home page Go to ACADEMICS>TEACHER RESOURCES>I-CAMPUS

# IC technical terms to know

- Process Inbox
- Instruction Module
- Attendance Tool
- Index Outline
- Admin
- Section

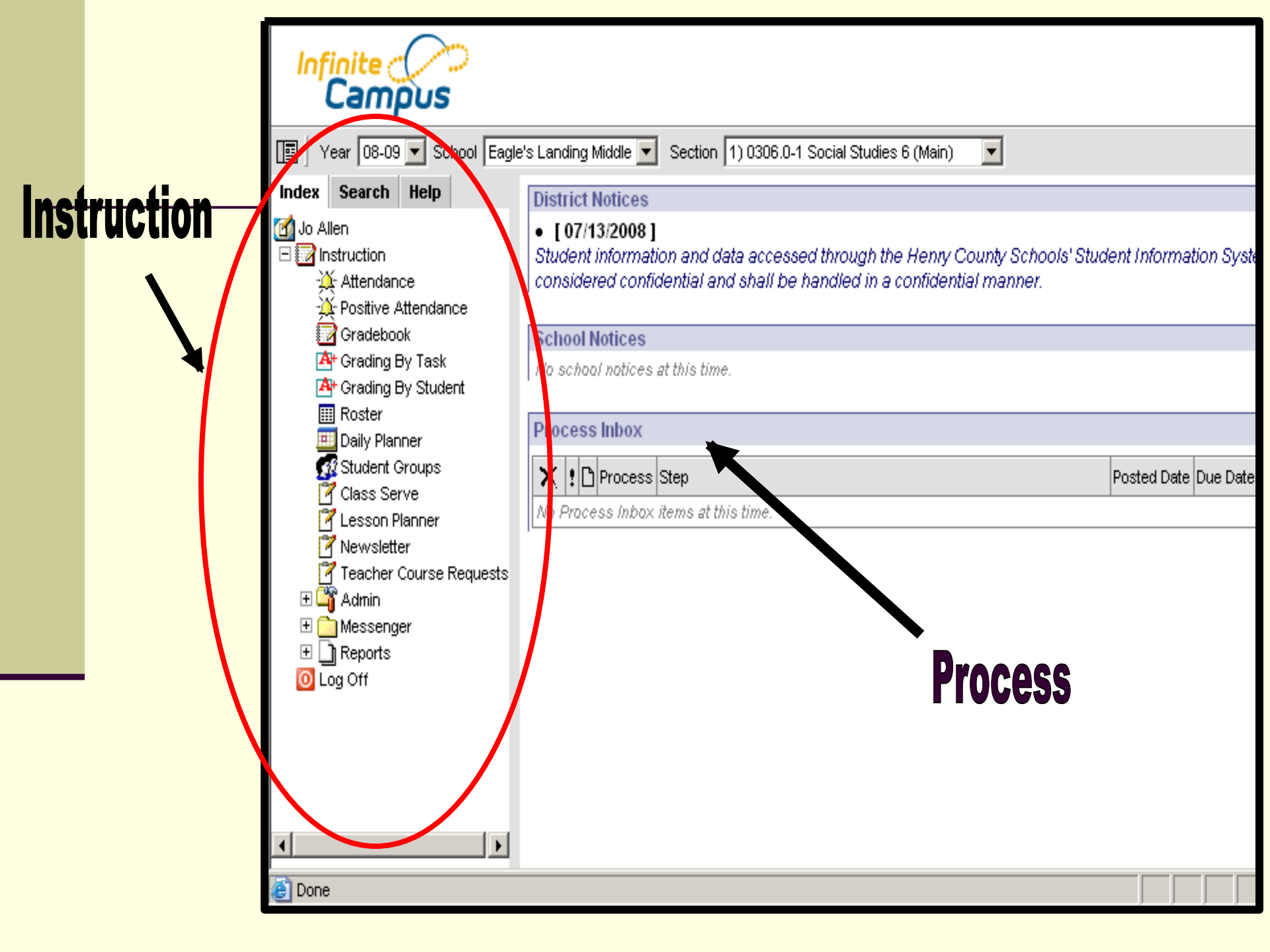

| Ind  | ex      | Infinite<br>Campus                                             | Section of the section of the sectio | on                     |
|------|---------|----------------------------------------------------------------|----------------------------------------------------------------------------------------------------|------------------------|
|      |         | 🔄 🛛 Year 08-09 🔽 School Eagle                                  | 's Landing Middle 💌 Section 1) 0306.0-1 Social Studies 6 (Main) 🔽                                                                                                    |                        |
|      |         | Index Search Help                                              | District Notices                                                                                                    |                        |
|      |         | Io Allen<br>□ Instruction<br>Attendance<br>Positive Attendance | • [07/13/2008]<br>Student information and data accessed through the Henry County Schools' Stu<br>considered confidential and shall be handled in a confidential manner.                                                                                                    | dent Information Syste |
|      |         | Gradebook                                                      | School Notices                                                                                                    |                        |
|      |         | At Grading By Task                                             | No school notices at this time.                                                                                                    |                        |
|      |         | III Roster<br>III Daily Planner                                | Process Inbox                                                                                                    |                        |
| A AA |         | Student Groups                                                 | X ! Process Step                                                                                                    | Posted Date Due Date   |
| Alle | endance | Class Serve                                                    | No Process Inbox items at this time.                                                                                                    |                        |
|      |         | Vewsletter                                                     |                                                                                                    |                        |
|      |         | 🝸 Teacher Course Requests                                      |                                                                                                    |                        |
|      |         | 🗄 🎬 Admin 🔺                                                    | Admin                                                                                                    |                        |
|      |         | ± in Messenger                                                 |                                                                                                    |                        |
|      |         | Cog Off                                                        |                                                                                                    |                        |
|      |         |                                                                |                                                                                                    |                        |
|      |         |                                                                |                                                                                                    |                        |
|      |         |                                                                |                                                                                                    |                        |
|      |         |                                                                |                                                                                                    |                        |
|      |         | <b>۱</b>                                                       |                                                                                                    |                        |
|      |         | 🙆 Done                                                         |                                                                                                    |                        |

## Attendance, Seating Charts, & Rosters

#### Objectives

- In this lesson you will learn:
  - How to take attendance in the instruction module
  - Setting preferences in Instruction>Admin>Preferences
  - How to create and print multiple seating charts for a section
  - How to view and print rosters

# Taking Attendance

 You have two options to take attendance.
 Option 1: Click on the blue links in the Process Inbox

| No s | chaol | notices at ti | his time.                                  |             |            |
|------|-------|---------------|--------------------------------------------|-------------|------------|
| Proc | ess   | Inbox         |                                            |             |            |
| ×    | ! D   | Process       | Step                                       | Posted Date | Due Date   |
|      | ¥     | Attendance    | Period 05 Attendance Not Required          | 07/26/2008  | 07/26/2008 |
| ×    |       | Message       | Test Message                               | 02/16/2008  |            |
| ×    | D     | Message       | Infinite Campus                            | 02/16/2008  |            |
| ×    | D     | Message       | K-12 Solutions Group Training Survey       | 04/10/2008  |            |
| ×    | D     | Message       | Training Survey - Secretaries & Counselors | 04/11/2008  |            |

# Taking Attendance

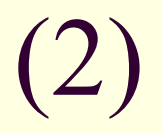

Option 2: You can take attendance through the Attendance Folder.

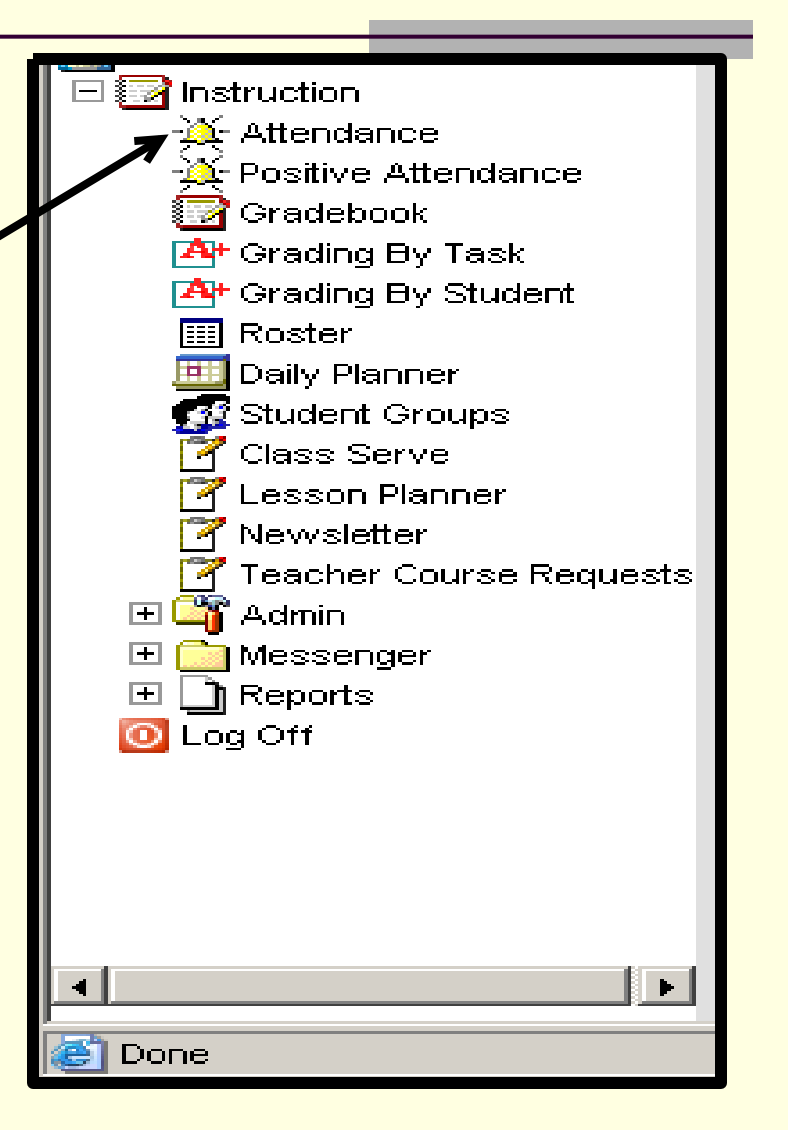

### Things to Remember

- You have until midnight of the current day to enter attendance for that day.
- You do not enter excused or unexcused for absences. Attendance clerk will do that part.
- You can enter excused/unexcused for tardies in the comments section.
- Please have a hard copy roster for each class for subs to send to front office at end of the day
- You will loose your work if you do not click SAVE before moving on!

# Seating Charts

You can create 2 charts per section (class)
 One Standard Chart
 One Lab Chart

Click on ADMIN folder to access Seating Chart Setup

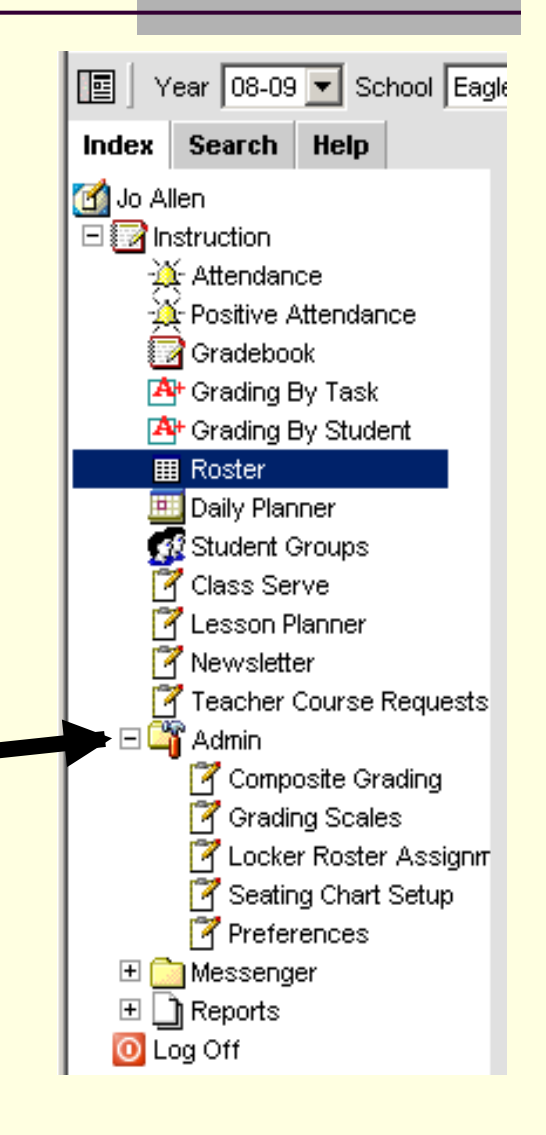

# Seating Charts

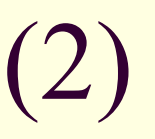

- First, click on the Preferences folder
- Select the options you want
- Click on the blue Mass Assign link at bottom to carry over to all classes
- CLICK SAVE!!!

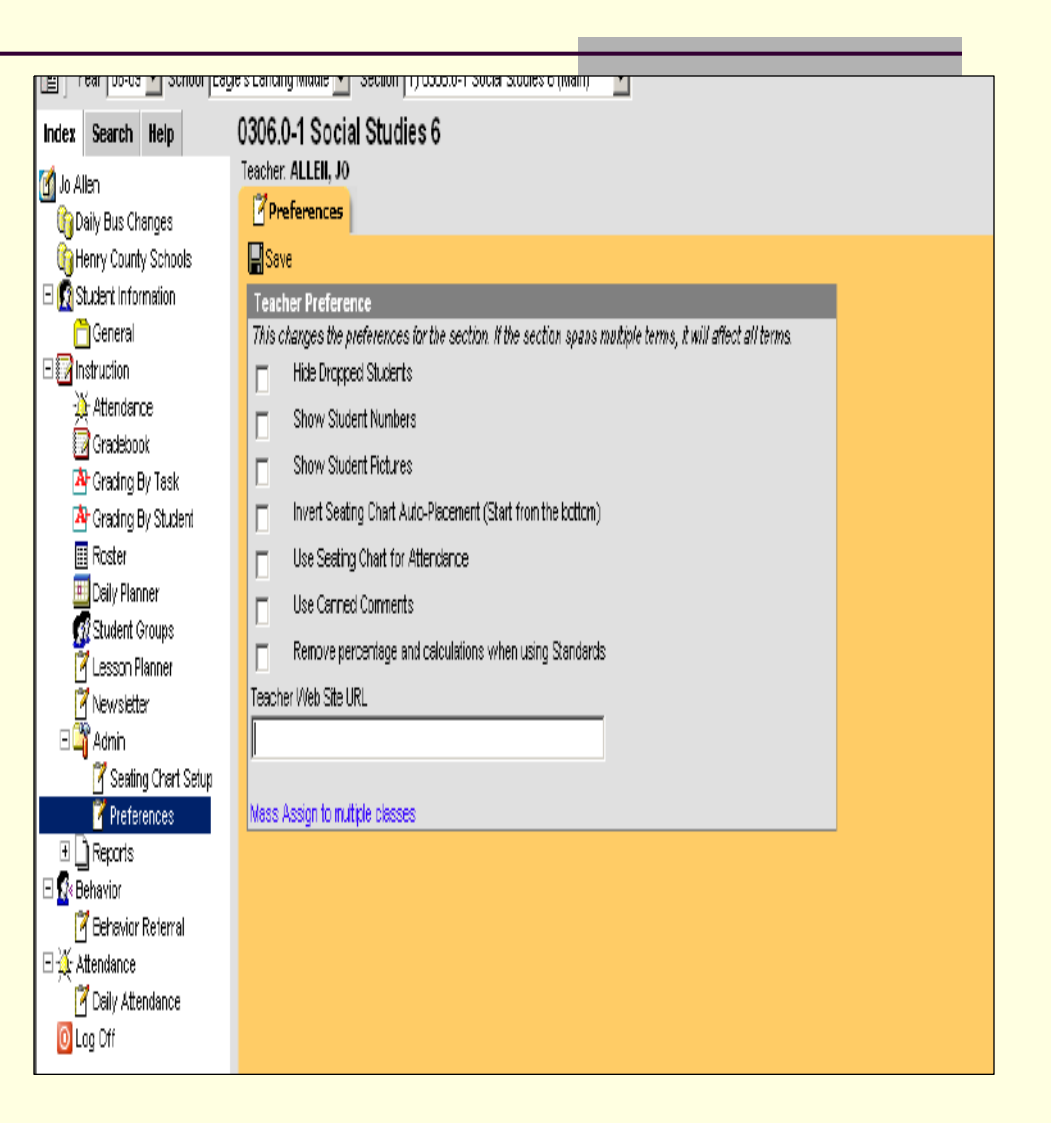

# Seating Charts

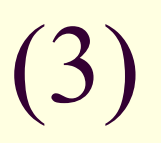

- Set the dimensions
- Click Save Dimensions
- Select Photo options
- Fill in seats
  - Manually or by Auto Fill Options @ top
  - Click Save
- Click Print to preview chart
  - Chart shows up as a PDF

| Seating Chart Dimensions         Rows:       6       Columns:       5       Save Dimension         Toggle Help On/Off             Print Options              Please save modifications to the seating chart before printing.             Fort Size       9 pt                                                                          |   |
|----------------------------------------------------------------------------------------------------|---|
| Rows:     6     Columns:     5     Save Dimension       Toggle Help On/Off   Print Options       Please save modifications to the seating chart before printing. Font Size:       9pt <ul> <li>Print students' pictures</li> <li> </li></ul> <ul> <li>Print students' pictures</li> </ul> <ul> <li>Print students' pictures</li> </ul> |   |
| Toggle Help On/Off         Print Options         Please save modifications to the seating chart before printing.         Fort Size:       Print students' pictures                                                                                                    |   |
| Print Options         Please save modifications to the seating chart before printing.         Font Size:       9 pt                                                                                                    |   |
| Please save modifications to the seating chart before printing. Font Size 9 pt  Print students' pictures                                                                                                    |   |
| ront size   9 M   Print students pictures                                                                                                    |   |
|                                                                                                    |   |
| Standard Seating Chart                                                                                                    |   |
| Course(s): C306.0 Social Studies 6<br>Student Count: 18                                                                                                    |   |
| Column 1 Column 2 Column 3 Column 4 Column 5                                                                                                    |   |
|                                                                                                    | Ţ |
| Exclude Seat Exclude Seat Exclude Seat                                                                                                    |   |
|                                                                                                    |   |
|                                                                                                    | ⊡ |
| Exclude Seat     Exclude Seat     Exclude Seat     Exclude Seat     Exclude Seat                                                                                                    | _ |
|                                                                                                    | J |
| Exclude Seat Exclude Seat Exclude Seat Exclude Seat                                                                                                    |   |
|                                                                                                    |   |
|                                                                                                    | - |
| I Exclude Seat I Exclude Seat I Exclude Seat Exclude Seat Exclude Seat                                                                                                    |   |
|                                                                                                    |   |

### Rosters

- Access your class rosters under the Instruction Folder
- You can print a copy of this roster with all its information for each class.
- Be sure to change the section at the top.

| 📳 🛛 Year 08-09 💌 School Eagle | s's Landing Middle 💌 Se | ction 1) | 1306 | i.D-1 Social Studies 6 (Main) | •                            |                         |  |
|-------------------------------|-------------------------|----------|------|-------------------------------|------------------------------|-------------------------|--|
| Index Search Help             | 0306.0-1 Social S       | tudies   | 6    |                               |                              |                         |  |
| 🗹 Jo Allen                    | Teacher: ALLEN, JO      |          |      |                               |                              |                         |  |
| Daily Bus Changes             | III Roster              |          |      |                               |                              |                         |  |
| Henry County Schools          | <b>⊖</b> Print          |          |      |                               |                              |                         |  |
| E 🖸 Student Information       | Active Students: 18     |          |      |                               |                              |                         |  |
| General                       | Name                    | Student  | MÆ   | Birth Date Home Phone         | Address                      | Flags IEP FLP Gradebook |  |
|                               | DE Arrous Alana C       | #        | F    | D4 8 9 8 007 (7T())909 4954   | 106 Wunkepok Dr              | -                       |  |
| Attendance                    | bo Arroyo, Alana o      | 002034   | Г    | 01/10/188/ (170)080-1304      | McDoncush, GA                |                         |  |
| Gradebook                     |                         |          |      |                               | 30253                        |                         |  |
| Ar Grading By Task            | 06 Bickers, Bailey C    | 072951   | F    | 05/30/1997 (770)320-9945      | 765 Winbrack Dr              |                         |  |
| Roster                        |                         |          |      |                               | McDonough, GA                |                         |  |
| Daily Planner                 | D6 Brown, Damonn C      | 066045   | N    | 08/03/1997 (77/0320-9442      | 30255<br>1339 Ashton Pl      |                         |  |
| Student Groups                | oo brown, banonn o      | 000040   | m    | 50/00/100/ (110)020-0112      | McDoncugh, GA                | \$ <u></u>              |  |
| Z Lesson Planner              |                         |          |      |                               | 30253                        |                         |  |
| 🝸 Newsletter                  | 06 Bullman, Zachery     | 087403   | Μ    | D7/13/1995 (678)833-5249      | 85 Pleasant Valley           |                         |  |
| 🗆 🎬 Admin                     | M                       |          |      |                               | KC<br>McDongursh G.A         |                         |  |
| 🝸 Seating Chart Setup         |                         |          |      |                               | 30253                        |                         |  |
| Preferences                   | D6 Gethers, Dyon J      | 063368   | F    | D2/03/1997 (678)451-6669      | 1146 Callyns Ct              |                         |  |
| 🗄 🛄 Reports                   |                         |          |      |                               | McDonough, GA                |                         |  |
| E Rehavior                    | 06 Cilbert, Jordan I    | 022307   | F    | 02/09// 007 (ETS) 370 764 2   | 30253<br>339 Spindlaton Mibu |                         |  |
| Eehavior Referral             | bo onbert, Jordan L     | 000007   | r    | 03/20/133/ (0/0)2/2-/013      | Stockbridge, GA              |                         |  |
| ⊟ ∰ Attendance                |                         |          |      |                               | 30281                        |                         |  |
| Daily Alterdance              | D6 Holst, Jacob C       | 063571   | Μ    | D7/17/1997 (678)565-6285      | 205 Saint Andrews            |                         |  |
|                               |                         |          |      |                               | Q<br>MaDarawah Qé            |                         |  |
|                               |                         |          |      |                               | MCDoncugn, GA<br>30253       |                         |  |
|                               | D6 Howard, Darius T     | 065917   | Μ    | D7/12/1997 (678)583-0968      | 56 Ann Cl                    |                         |  |
|                               |                         |          |      |                               | McDoncugh, GA                | _                       |  |
|                               | De Hankan, Jaar in d    | 000772   | -    | 10004000                      | 30253                        |                         |  |
|                               | Do Hugnes, Jasmine E    | 099770   | F.   | 10/28/1996                    |                              | <u> </u>                |  |
|                               | Do Jones, Cameron E     | 057834   | M    | ОБЛ 2Л 997<br>49 ЮТ # 997     | 4000 0 15-1-2                | <u> </u>                |  |
|                               | U6 Jones, Nickalas L    | 072454   | Μ    | 10/07/1996 (678)565-6338      | 1009 Callingtree Ct          |                         |  |

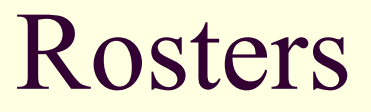

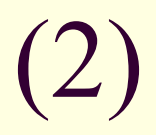

# You can access student information by clicking on the students name (highlighted in blue)

| Attendance         | e Letter   🗅 C | onsents   🗅 i  | oning Exceptions   | After S  | chool 🛛 🗅 Tes             | ting Accommodatio | ns 🗅 🗅 Act | tivity Participation   |
|--------------------|----------------|----------------|--------------------|----------|---------------------------|-------------------|------------|------------------------|
| Summary            | Enrollments    | Schedule       | Attendance         | A Grades | Assessment                | Transportation    | 💲 Fees     | Affidavit of Residency |
|                    | w/Picture      |                |                    | 1        |                           |                   |            |                        |
| Person Inform      | ation          |                |                    |          |                           | 10                |            |                        |
| Personio           |                |                |                    |          |                           |                   |            |                        |
| Name               |                | Nickname       |                    | 1 Acres  |                           | 1                 |            |                        |
|                    |                | Darnett        |                    |          | and the second            |                   |            |                        |
| Gender<br>M        |                | Race Ethnicity | ot Wispanic        | 10-10    | Seller 1                  | A CONTRACTOR      |            |                        |
| п                  |                | DIGCK, II      | ot mispanic        | 1. 11. 1 |                           |                   |            |                        |
| Birth Date (Age: 1 | 11             |                |                    |          |                           | S. S.             |            |                        |
| Student Number     |                | Stata ID       |                    |          | Contraction of the second | 1 centre          |            |                        |
| Student Number     |                | State ID       |                    |          |                           |                   |            |                        |
| Person GUID        |                |                |                    |          | ACP -                     |                   |            |                        |
|                    |                |                |                    |          |                           |                   |            |                        |
| Comments           |                |                |                    | 1111     |                           |                   |            |                        |
| A                  |                |                |                    |          |                           | Carlo             |            |                        |
| Mailing Addres     | 1949           |                |                    |          |                           |                   |            |                        |
| Primary Address    |                |                |                    |          |                           | Мар               |            |                        |
| BAILEY **Prima     | irv            |                |                    |          |                           |                   |            |                        |
| Household Phone    |                |                |                    |          |                           |                   |            |                        |
| Address            |                |                |                    |          |                           | Map               |            |                        |
| Name               | Fathor         | nip            | Enrollment (grade) | Phone(s) | E                         | mair Seq          |            |                        |
|                    | rauler         |                |                    |          |                           | 4                 |            |                        |

#### Rosters

(3)

- You can print a blank spreadsheet for each section.
- Click on Reports
- Select Blank Spreadsheet
- Select options desired
- Click Generate Report at bottom

Remember you must switch sections if you want one for each section.

| Index Search Help         | Report Title    |                                  |              |
|---------------------------|-----------------|----------------------------------|--------------|
| 🚮 Jo Allen 🔹              |                 | Classbook Blank Spreadsheet Repo | τ            |
| 👔 Daily Bus Changes       | Cell Count      | 15 cells wide 💌                  |              |
| i Henry County Schools    | Line Height     | Normal                           |              |
| Student Information       | Show Student I  | Ds                               |              |
| 🔄 🛅 General               |                 |                                  |              |
| E Minstruction            |                 |                                  |              |
| -Attendance               | Select Students | 🕴 🔽 Arroyo, Alana G              |              |
| Gradebook                 |                 |                                  |              |
| Ar Grading By Task        |                 |                                  |              |
| Roster                    |                 | I Brown, Danionin C              |              |
| In Daily Planner          |                 | I Bullman, Zachery M<br>—        |              |
| Student Groups            |                 | 🔽 Gethers, Dyon J                |              |
| Zuckalon eleape           |                 | 🔽 Gilbert, Jordan L              |              |
| Y Newsletter              |                 | 🔽 Holst, Jacob C                 |              |
| 🖃 🎬 Admin                 |                 | Howard Darius T                  |              |
| 🛛 📝 Seating Chart Setup   |                 |                                  |              |
| Preferences               |                 |                                  |              |
| E 🗋 Reports               |                 | Jones, Cameron E                 |              |
| Aligned Assessments       |                 | I⊻ Jones, Nickalas L             |              |
| Assignment Analysis Graph |                 | 🗹 Martens, Erick A               |              |
| Assignment Standards      |                 | 🔽 Martin, Dericus J              |              |
| Attendance Summary        |                 | 🔽 Ottley, Tionna S               |              |
| Blank Spreadsheet         |                 | ✓ Selvarai, Steve                |              |
| Gradebook Export          |                 | Sherman Malisha                  |              |
| Grades Report             |                 |                                  |              |
| Missing Assignments       |                 | vashington, vincent i            |              |
| 🗋 Portal Usage Roster     |                 | I∕ Williams, Khalil J            |              |
| 🗋 Roster Label            |                 |                                  |              |
| 🗋 Section Summary 💦 🕴     | -               | Gene                             | erate Report |

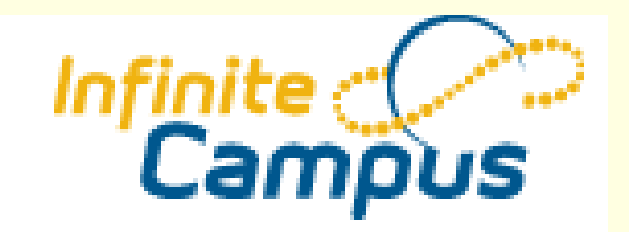

# Infinite Campus Training

Training Session 2: Gradebook Lesson Planner, Gradebook

# IC technical terms to know

- Grading Task
- Curve
- Groups
- Assignment/Activity
- Exempt
- Missing
- Cheated
- Dropped
- Late
- Incomplete

- Post grades
- Post grades to other task
- Process Inbox

- Lesson Planner is for setting up your gradebook categories, weights, and assignments You will setup only in the term your section ends.
  - Academics/Band/Chorus-work in Term Term 6 Course Final Average
  - Exploratory work in the terms your class ends (Terms 2,4,6 for 12 week courses)

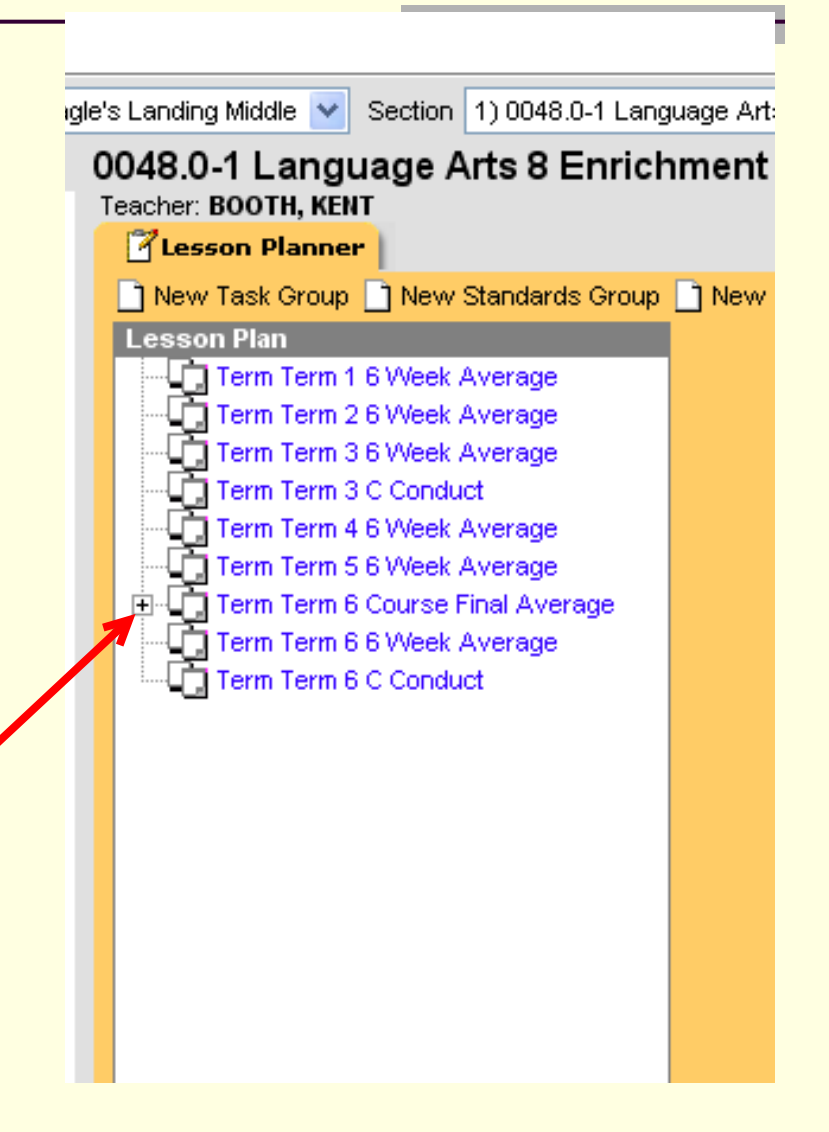

### Lesson Planner Academics

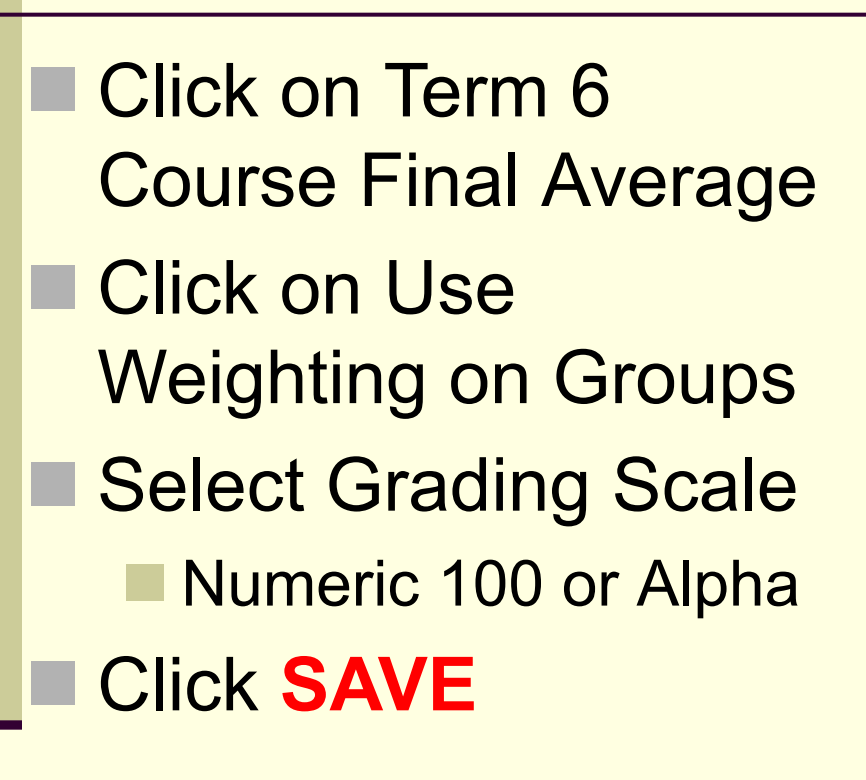

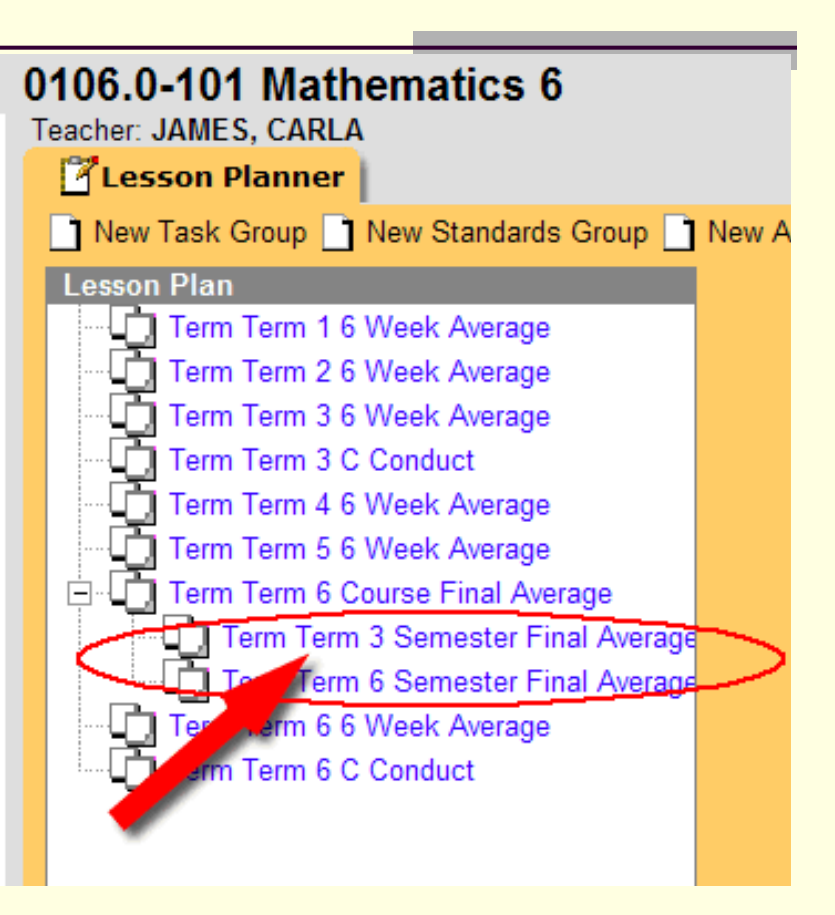

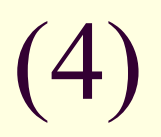

- Click on New Task Group Enter Name, Weight, and Check off the terms grades end for you. (Semester Final) Academics/Band/Chorus Terms 3 & 6 Semester Final Average Click on SAVE
  - A plus sign should show up beside the Terms selected
  - Click the Plus to see Tasks

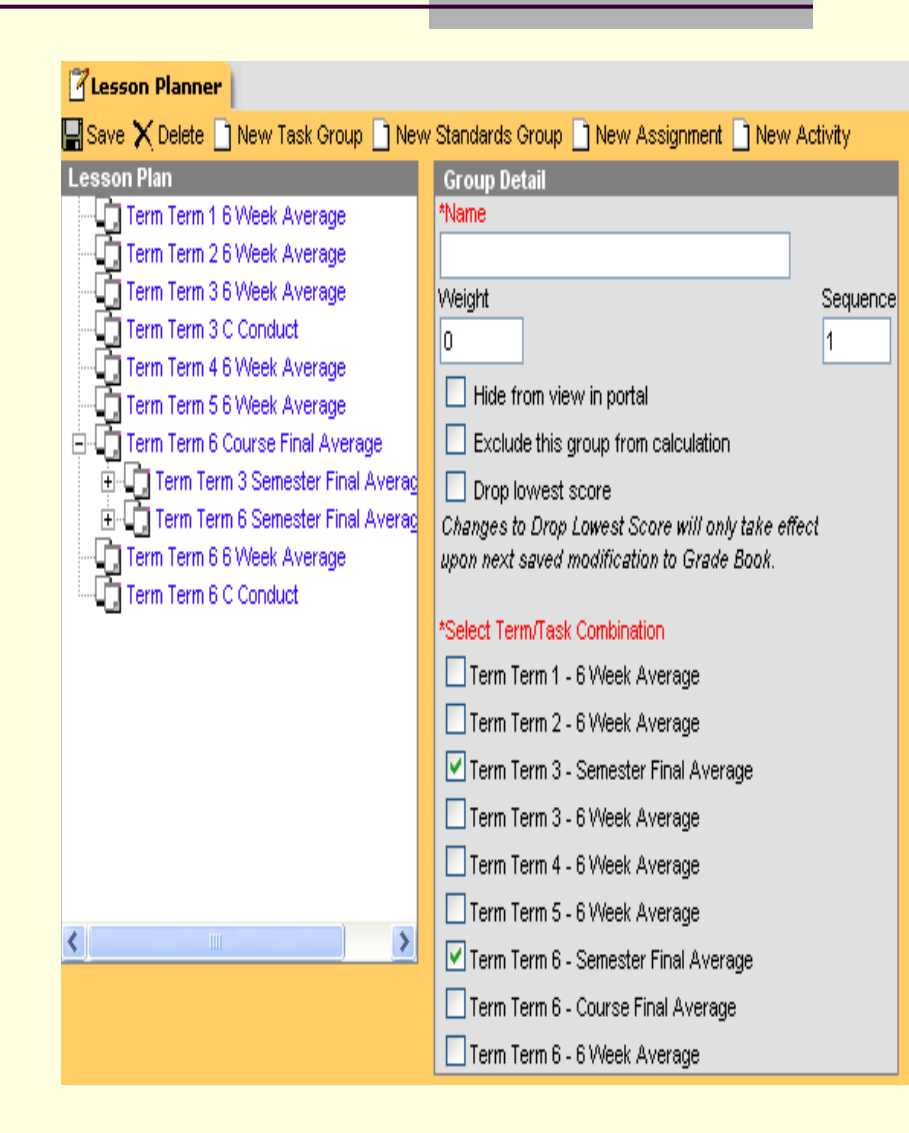

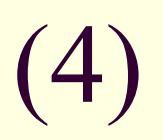

- Repeat those steps until all tasks (categories) assigned
   This only sets up for one class(section)
- To set up all sections, click on Lesson Plan Copier

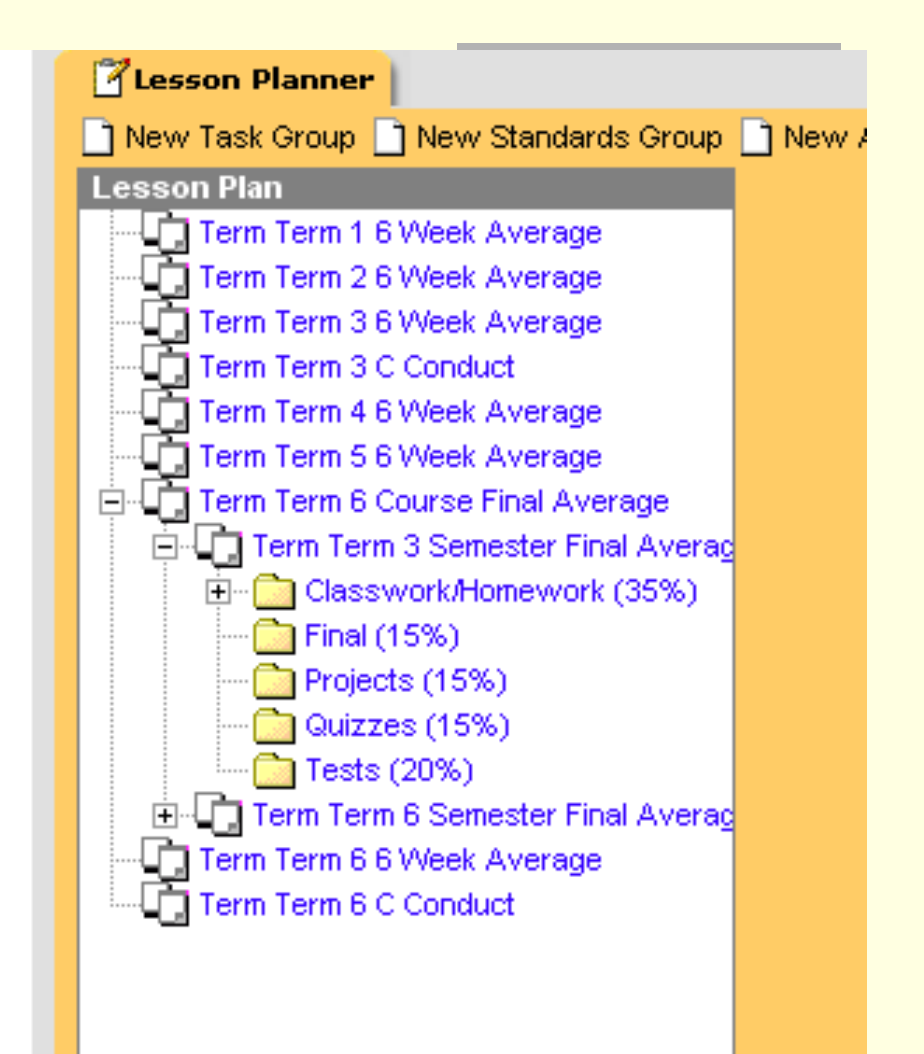

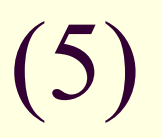

Check the sections you want the tasks assigned to Click COPY LESSON PLAN **ON THE NEXT SCREEN** Leave the Tasks unchecked Click UPDATE GROUPS

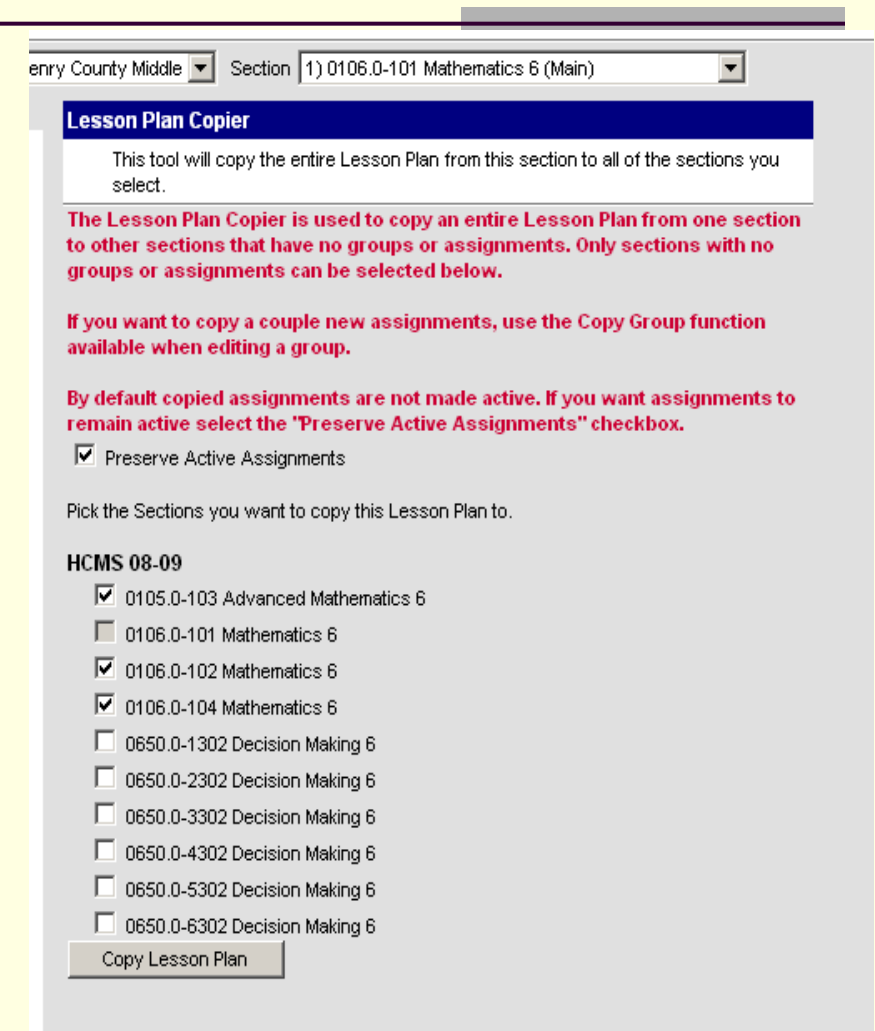

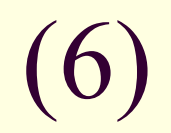

- Entering Assignments
- Two Options
  - Option 1: Click on New Assignment in Lesson Planner
  - Option 2: Right Click on Tasks(Category) in Gradebook
  - Pros? Cons?

### Gradebook

| 📺 🛛 Year   08-09 💌 School   Hen | ry County Middle 🗾 Section 2) 01 | 06.0-102 M | lathematic: | s 6 (Main) |     | 1 | <u> </u> |       |     |
|---------------------------------|----------------------------------|------------|-------------|------------|-----|---|----------|-------|-----|
| Index Search Help               | Save Options                     |            |             |            |     |   |          |       |     |
| 🚮 Carla James                   | Darley, Alexis J                 |            |             |            |     |   |          | E TE  | STS |
| Daily Bus Changes               | test 1 (100)                     |            |             |            |     |   |          |       |     |
| Henry County Schools            | Hide Grade Totals                |            |             |            |     |   |          |       | g   |
|                                 | Select a task:                   |            |             |            |     |   |          | %     | £   |
|                                 | Term 3 - Semester Final Aver 🔻   |            |             |            |     |   |          |       | Ę   |
|                                 | Student                          | Pts        | Poss        | %          | Grd | % | Grd      |       |     |
| Gradebook                       | 06 Alaniz, Humberto              | 98.00      | 100.00      | 98.00      |     |   |          | 98.00 | 98  |
| At Grading By Task              | 06 Bearden, Horrace H            | 47.00      | 100.00      | 47.00      |     |   |          | 47.00 | 47  |
| Grading By Student              | 06 Carrenan, Sheruneda           | 75.00      | 100.00      | 75.00      |     |   |          | 75.00 | 75  |
| Daily Planner                   | 06 Champagne, Regine A           | 23.00      | 100.00      | 23.00      |     |   |          | 23.00 | 23  |
| 🚮 Student Groups                | 06 Clark, Corian D               | 0.00       | 100.00      | 0.00       |     |   |          | 0.00  | 0   |
| Vewsletter                      | 06 Daniels, Jerod M              | 54.00      | 100.00      | 54.00      |     |   |          | 54.00 | 54  |
| 🗄 🇳 Admin                       | 06 Darley, Alexis J              |            |             |            |     |   |          |       |     |
| E L] Reports<br>E Sehavior      | 06 Gaston, Tyrone B              |            |             |            |     |   |          |       |     |
| Behavior Referral               | 06 Goggins, Shantel A            |            |             |            |     |   |          |       |     |
| E 🂢 Attendance                  | 06 Johnson, Keandre' J           |            |             |            |     |   |          |       |     |
| O Log Off                       | 06 Matos, Mariana C              |            |             |            |     |   |          |       |     |
|                                 | 06 O'neal, Kayla S               |            |             |            |     |   |          |       |     |
|                                 | 06 Pearson, Diamond A            |            |             |            |     |   |          |       |     |

# Gradebook Flags

(2)

- Late flagged only
- Exempt not in calculation, grade entered shows in gradebook
- Missing counts as ZERO
- Incomplete not in calculation until unflagged
- Cheated counted as ZERO, grade made stays in gradebook, shows as Cheated on Portal
- Dropped automatically marked if drop lowest score set up in Lesson Planner

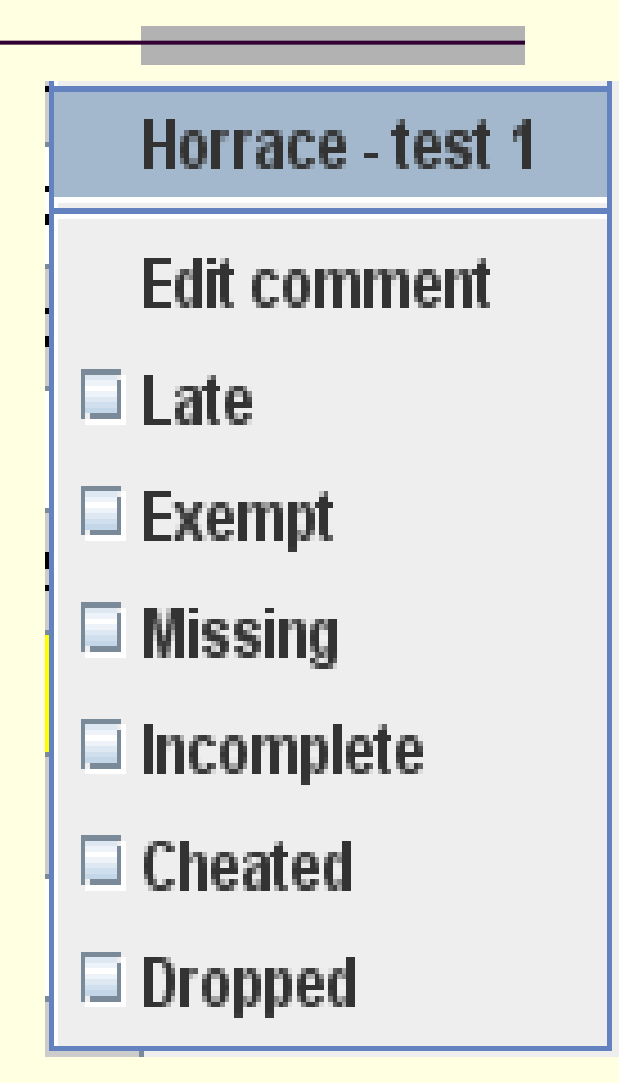

### Conduct

- Click on Grading by Task
- Select the Term to enter Conduct
- Select the Score and click Fill All OR
- Enter Each Conduct by hand
- Click SAVE

| A+Grading By Task                        |                                                                                  |                        |
|------------------------------------------|----------------------------------------------------------------------------------|------------------------|
| 🔚 Save                                   |                                                                                  |                        |
| Term 1 - C Conduct                       |                                                                                  |                        |
| Show/Hide Rubric                         |                                                                                  |                        |
| Fill Scores                              |                                                                                  |                        |
| Task                                     | Score                                                                            |                        |
| Term 1 - C Conduct 💌                     | Fill All Fill Empty                                                              |                        |
|                                          |                                                                                  | -                      |
|                                          | Name                                                                             | Percent Score Comments |
|                                          |                                                                                  |                        |
| No Image Available                       | 06 <b>Alaniz, Humberto</b><br>#062588                                            |                        |
| No Image Available<br>No Image Available | 06 <b>Alaniz, Humberto</b><br>#062588<br>06 <b>Bearden, Horrace H</b><br>#090787 |                        |